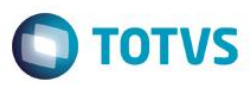

¥

### Evidência de Testes

| Produto:                  | SIGAFAT                         |
|---------------------------|---------------------------------|
| Versão:                   | P12                             |
| Produto/Versão Integrado: |                                 |
| Banco de Dados:           | Progress, Oracle, SQL, Informix |

### 1. Evidência e sequência do passo a passo

### Teste Unitário (Codificação)

[Informar uma breve descrição dos testes realizados. O Print Screen de telas é opcional]

1 - Acesse o módulo Financeiro, em Miscelania/Arquivos/Tabela Mot.baixas(FINA490).

Tente alterar o motivo de baixa e verifique que não será permitido a alteração

| •     |                                                                                           |             | 10173 26 | ne i serviços (iviici | Osiga) 02.9.0 | 000    |  |  | <br>r - | ~   |
|-------|-------------------------------------------------------------------------------------------|-------------|----------|-----------------------|---------------|--------|--|--|---------|-----|
| ۲     | Tabela de Motivos de Baixas [02                                                           | 2.9.0006] × |          |                       |               |        |  |  | ≥       |     |
| тс    | TOTVS Série T Serviços MSSQL7 P12top Administrador 28/09/2016 Grupo Totvs 1 / Filial Belo |             |          |                       |               |        |  |  | Hor     |     |
| ٩     |                                                                                           |             | Cada     | stramento da Tabela d | le Mot.Baixa  |        |  |  |         | ×   |
| Sigla |                                                                                           | Descricao   | Carteira | Mov.Bancaria          | Comissao      | Cheque |  |  |         | I I |
| NOR   |                                                                                           | NORMAL      | A        | S                     | s             | S      |  |  |         |     |
| DAC   |                                                                                           | DACAO       | A        | N                     | N             | N      |  |  |         |     |
| DEV   |                                                                                           | DEVOLUCAO   | A        | N                     | N             | N      |  |  |         |     |
| DEB   |                                                                                           | DEBITO CC   | P        | S                     | N             | N      |  |  |         |     |
| VEN   |                                                                                           | VENDOR      | P        | N                     | N             | N      |  |  |         |     |
| LOJ   |                                                                                           | OUTRA LOJA  | A        | N                     | S             | S      |  |  |         |     |

| Motivos      |            |          |
|--------------|------------|----------|
| Sigla        | LOJ        | Ok       |
| Descricao    | OUTRA LOJA | Cancelar |
| Carteira     | А          |          |
| Mov.Bancaria | S          |          |
| Comissao     | S          |          |

| Cancelar Editar Incluir Excluir |
|---------------------------------|
|                                 |

1

0

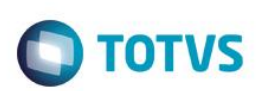

|                                                                                                    | ٩                            |                  | TOTVS     | Série T Serviços (M     | /licrosiga) 02.9.  | 0006                                   |                         | - 8                      | ×       |
|----------------------------------------------------------------------------------------------------|------------------------------|------------------|-----------|-------------------------|--------------------|----------------------------------------|-------------------------|--------------------------|---------|
| TOTVS   Financeiro         Conservando de Table Na bia         Conservando de Table Na bia         Conserv                                                                                                    | S Tabela de Motivos de Baixa | is [02.9.0006] × |           |                         |                    |                                        |                         |                          | 0       |
| Contraction         Centration         Centra                                                                                                    | TOTVS   Financeir            | ro               |           |                         | т                  | OTVS Série T Serviços MSSQL7 P12top Ac | dministrador 28/09/2016 | Grupo Totvs 1 / Filial E | elo Hor |
| Sight     Descrizion     Cuttefra     Monodimicato     Comission       DAG     Maximum     N     N     N       DAG     DAGARA     A     N     N       DEV     DEVOLUCAO     A     N     N       DE     DEGRIZ GO     P     N     N       DE     DEGRIZ GO     P     N     N       DE     DEGRIZ GO     P     N     N       DE     DEGRIZ GO     P     N     N       VEN     VESOR     P     N     N       VEN     VESOR     P     N     N       VEN     VESOR     P     N     N       VEN     VESOR     P     N     N       VEN     VESOR     P     N     N       VEN     VESOR     P     N     N       VEN     VESOR     P     N     N       VEN     VESOR     P     N     N       VEN     VESOR     P     N     N       VEN     VESOR     P     N     N       VEN     VESOR     VESOR     N     N       VEN     VESOR     VESOR     VESOR     N       VESOR     VESOR     VESOR </th <th>•</th> <th></th> <th>(</th> <th>Cadastramento da Tab</th> <th>ela de Mot.Baixa</th> <th></th> <th></th> <th></th> <th>×</th>                                                                                                    | •                            |                  | (         | Cadastramento da Tab    | ela de Mot.Baixa   |                                        |                         |                          | ×       |
| NOR       DOPAL       A       S       S       S         Dec       DCADO       A       N       N       N         Dec       DCADO       A       N       N       N         Dec       DECROCC       P       S       N       N         VENUCAD       VENUCAD       A       N       N       N         VENUCADA       A       N       N       N       N         VENUCADA       A       N       N       N       N         VENUCADA       A       N       S       S       S         VENUCADA       A       N       S       S       S         VENUCADA       A       N       S       S       S         VENUCADA       A       N       S       S       S         VENUCADA       A       N       S       S       S         VENUCADA       A       N       S       S       S         VENUCADA       A       N       S       S       S         VENUCADA       A       N       S       S       S         VENUCADA       A       N       S       S                                                                                                    | Sigla                        | Descricao        | Carteira  | Mov.Bancaria            | Comissao           | Cheque                                 |                         |                          |         |
| DACA     DACAO     A     N     N       Detrocc     P     S     N     N       VEN     VENVOXA     P     S     N       KO     Detrocc     P     S     N       KO     Detrocc     P     S     N         VEN     VENVOXA     P     N     N         VEN     VENVOXA     P     N     N         VEN     VENVOXA     P     S         VEN     VENVOXA     P     S         VEN     VENVOXA     P     N         VEN     VENVOXA     P     N         VEN     VENVOXA     P     N         VENV     VENVOXA     P     N         VENV     VENVOXA     P     N         VENV     VENVOXA     P     N         VENV     VENVOXA     P     N         VENVOXA     VENVOXA     N         VENVOXA     VENVOXA         VENVOXA         VENVOXA         VENVOXA         VENVOXA         VENVOXA         VENVOXA         VENVOXA                                                                                                    | NOR                          | NORMAL           | A         | S                       | S                  | S                                      |                         |                          | - Â     |
| CEV     DEVOLUCIÓN     A     N     N     N       CB     DEVOLUCIÓN     P     N     N     N       VEN     VENCO     P     N     N     N       VEN     VENCO     A     N     N     N         VEN     VENCO     A     N     N     N         VEN     VENCO     A     N     N         VEN     VENCO     A     N     N         VEN     VENCO     A     N     N         VEN     VENCO     A     N     N         VEN     VENCO     A     N     N         VEN     VENCO     A     N     N         VEN     VENCO     A     N     N         VENCO     A     N     N     N         VENCO     A     N     B     B         VENCO     A     N     B     B         VENCO     A     N     B         VENCO     A     N     B         VENCO     A     N     B         VENCO     A     N     B         VENCO                                                                                                    | DAC                          | DACAO            | A         | N                       | N                  | N                                      |                         |                          |         |
| Belle     PERIO CC     P     B     N     N       VDU     VDU VOURA (GVA     A     N     B     B         Image: Concert in the image: Concert in the image: Concert in the | DEV                          | DEVOLUCAO        | A         | N                       | N                  | N                                      |                         |                          | _       |
|                                                                                                    | DEB                          | DEBITO CC        | P         | S                       | N                  | N                                      |                         |                          | _       |
| Não é possivel alterar esso tipo de Motivo de Baixa<br>Fenture                                                                                                    | LOJ                          | OUTRA LOJA       | A         | N                       | S                  | S                                      |                         |                          | - 1     |
| Cancelar Editar Incluir Excluir                                                                                                    | 4                            |                  | Não é pos | sível alterar esse tipo | de Motivo de Baixa | Fechar                                 |                         |                          | × ¥     |
| lyrau hyranga in hy hy hy                                                                                                    |                              |                  | Can       | celar Editar            | Incluir Exclu      | ir                                     |                         |                          |         |
| Nex benege in the built                                                                                                    | <u></u>                      |                  |           |                         |                    |                                        |                         |                          |         |
|                                                                                                    |                              |                  |           |                         |                    |                                        |                         |                          |         |
|                                                                                                    | VEN                          | VENDOR           | P         |                         |                    | N 1                                    | N                       |                          |         |
| LOJ OUTRA LOJA A N S S                                                                                                    | LOJ                          | OUTRA LOJA       | A         |                         | N                  | S S                                    | S                       |                          |         |

2 - Acesse a rotina de Venda Direta/Venda Assistida

3 - Faça um recebimento de títulos e pague com forma de pagamento cartão de credito

| •                                                                                                    | TOTUS Sária T Sanúsas (Missocian) 02.0.0005                                                                                                    |                                  | _                    | a x           |
|----------------------------------------------------------------------------------------------------|----------------------------------------------------------------------------------------------------|----------------------------------|----------------------|---------------|
| Venda Direta [02.9.0005] ×                                                                                                 |                                                                                                    |                                  |                      | <u>≥</u> 0    |
| TOTVS   Faturamento                                                                                                    | TOTVS Série T Serviços MSSQL7 P12top cx 29/09/2016 Grupo Totv                                                                                                    | s 1 / Filial Belo Hor            | F4 F5 F6 F7 F8 F9 F1 | 0   F11   F12 |
| •                                                                                                    | Venda Direta - Atendimento                                                                                                    |                                  |                      | ×             |
| Gravacão     Detalhes     En       No Orcamento*     Ven       000817     000       Loja Cliente*     Nom       01     CLI | Letter - Metter - Met | Cliente* 00001 tiNegoc 0,00 0,00 | Q. Entr              |               |
|                                                                                                    |                                                                                                    |                                  |                      | ¥             |
|                                                                                                    |                                                                                                    |                                  |                      | Þ             |
| Sub-total + impostos 0,00 Desconto %                                                                                       | 0,00 Desconto \$ 0,00 Total de Mercadorias 0,00 Suframa                                                                                                    | 0,00                             |                      | _             |
|                                                                                                    |                                                                                                    |                                  |                      |               |

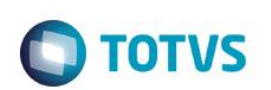

| 🕞 TOTVS Série T Serviços (Microsiga) 02.9.0005 – 🗗                                                                         |
|----------------------------------------------------------------------------------------------------|
| S Venda Direta [02.9.0005] ×                                                                                               |
| TOTVS Série T Serviços MSSQL7 P12top cx 29/09/2016 Grupo Totvs 1 / Filial Belo Hor F4   F5   F6   F7   F8   F9   F10   F11 |
| Venda Direta - Atendimento                                                                                                 |
| Concepto de Pgo                                                                                                    |

|                                                                                                    | OTVS Série T Serviços (Microsiga) 02.9.0005                                        | - D ×                                         |
|----------------------------------------------------------------------------------------------------|------------------------------------------------------------------------------------|-----------------------------------------------|
| S Venda Direta [02.9.0005] ×                                                                                                    |                                                                                    | ≅ (                                           |
| TOTVS   Faturamento                                                                                                    | TOTVS Série T Serviços MSSQL7 P12top cx 29/09/2016 Grupo Totvs 1 / Filial Belo Hor | F4   F5   F6   F7   F8   F9   F10   F11   F12 |
| ®                                                                                                    | Venda Direta - Atendimento                                                         | ×                                             |
| Gravacão     Detahes     Estoque     Outros       Qinheiro     Qheque     Cartao Credito     Visa       Zerar Pagamentos     Sisa     Sisa | Cond negociada                                                                     |                                               |
| Condição de Pgto ?                                                                                                    | Total Parcelas30,00Troco0,00                                                       |                                               |
| Sub-total + impostos 30,00 Desconto % 0,00 Desconto \$ 0,0                                                                                 | 00 Total da Venda 30,00 Suframa 0,00                                               |                                               |

select D\_E\_L\_E\_T\_,E1\_BAIXA,E1\_MOVIMEN,\* from SE1T10 where E1\_EMISSAO = '20160929' --and E1\_TIFO = 'FI'
select D\_E\_L\_E\_T\_,E5\_TIFODOC,E5\_MOTBX,\* from SE5T10 where E5\_DATA = '20160929' --and E5\_MOTBX = 'LOJ'
select \* from FKAT10
select \* from FK1T10
select \* from FK7T10

| Resultados 🚦 | Mensagens   |                                         |           |                                         |               |              |            |        |            |          |       |             |             |         |             |             |            |
|--------------|-------------|-----------------------------------------|-----------|-----------------------------------------|---------------|--------------|------------|--------|------------|----------|-------|-------------|-------------|---------|-------------|-------------|------------|
| D_E_L_E_T_   | E1_BAIXA    | E1_MOVIMEN                              | E1_FILIAL | E1_PREFI                                | KO E1_NUM     | E1_PAR       | ICELA E1_  | TIPO   | E1_NATURE2 | E1_POR   | TADO  | E1_AGEDEP   | E1_CLIENTE  | E1_LOJA | E1_NOMCLI   | E1_EMISSAO  | E1_VENCTO  |
|              | 20160929    | 20160929                                | D MG 01   | 1                                       | 1             |              | FI         |        | RECEBIMEN  | r        |       |             | 1           | 01      | CLIENTE 01  | 20160929    | 20160930   |
|              |             |                                         | D MG 01   | REC                                     | 0000000       | 06 1         | CC         |        | CARTAO     | C02      |       |             | 1           | 01      | CLIENTE 01  | 20160929    | 20160929   |
|              |             |                                         |           |                                         |               |              |            |        |            |          |       |             |             |         |             |             |            |
| DELET        | E5 TIPODO   | C E5 MOTBX                              | E5 FILIA  | L E5 DATA                               | E5 TIPO       | E5 MOEDA     | E5 VALOF   | E5     | NATUREZ E  | 5 BANCO  | E5 AC | GENCIA ES ( | ONTA E5 NU  | JMCHEQ  | E5 DOCUMEN  | E5 VENCTO   | E5 RECPAG  |
|              | BA          | LOJ                                     |           | 2016092                                 | ) FI          | CC           | 30         | RE     | CEBIMENT ( | :02      |       |             |             |         |             |             | R          |
| L            |             |                                         |           |                                         |               |              |            |        |            |          |       |             |             |         |             |             |            |
|              |             |                                         |           |                                         |               |              |            |        |            |          |       |             |             |         |             |             |            |
| FKA_FILIAL   | FKA_IDFKA   |                                         |           | FKA_IDPROC                              | F             | KA_IDORIG    |            |        | FKA_T/     | ABORI D_ | E_L_E | T_ R_E_C_N  | _0_ R_E_C_I | D_E_L_  |             |             |            |
| D MG 01      | ac54c18f350 | 040008762dc2bc                          | b24bd82   | 000000000000000000000000000000000000000 | 000000762     | be009ce68fc0 | 40008B8564 | 60e9ce | e43c0 FK1  |          |       | 3           | 0           |         |             |             |            |
| FK1_FILIAL   | FK1_IDFK1   |                                         | 1         | FK1_DATA                                | FK1_VALOR     | FK1_MOEDA    | A FK1_NAT  | TURE   | FK1_VENCTO | FK1_RE   | CPAG  | FK1_TPDOC   | FK1_HISTOR  | FK1_VLI | MOE2 FK1_LO | TE FK1_MOTI | X FK1_ORDR |
| D MG 01      | be009ce68fc | 040008B856460e                          | 9ce43c0   | 20160929                                | 30            | 01           | RECEBI     | MENT   |            | R        |       | BA          |             | 30      |             | LOJ         |            |
|              |             |                                         |           |                                         |               |              |            |        |            |          |       |             |             |         |             |             |            |
|              |             |                                         |           | EKZ ALIAS                               |               |              | DEL        | ΕТ     | RECNO      | REC      | DEI   |             |             |         |             |             |            |
| D MG 01      | 07261012-4  | 040000000000000000000000000000000000000 | 4-54-27   | CE1                                     | D MG 01 I1 I1 | LIEU11 I     | 01         |        | 2          | 0        |       |             |             |         |             |             |            |
| Dimid UT     | 0730131304  | 23400030000300                          | 4004027   | 361                                     |               | 0000         | UI         |        | 4          | v        |       |             |             |         |             |             |            |
|              |             |                                         |           |                                         |               |              |            |        |            |          |       |             |             |         |             |             |            |

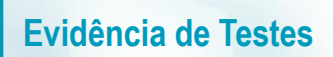

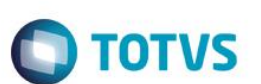

#### 4 - Em seguida efetue o estorno desse recebimento

| •                                                          | TOTVS Série T Serviços (Microsiga) 02.9.0005 – 🗇 🔼                                                                                                    |
|------------------------------------------------------------|----------------------------------------------------------------------------------------------------|
| S Venda Direta [02.9.0005] ×                               |                                                                                                    |
| TOTVS   Faturamento                                        | TOTVS Série T Serviços MSSQL7 P12top cx 29/09/2016 Grupo Totvs 1 / Filial Belo Hor F4   F5   F6   F7   F8   F9   F10   F11   F                                                                                                    |
| <u>©</u>                                                   | Venda Direta - Atendimento                                                                                                    |
| Gravacão Detalhes E                                        | Pique Outros                                                                                                    |
| 000818 000                                                 | Recebimento de Títulos 00001 Q                                                                                                    |
| Loja Cliente* Nom<br>01 CLI<br>tem Produto Descricao<br>01 | Cod. Clente /       ?       1       ?       1       Charles       Estormar         Prefixo       Tulo       Parcela       Estormar       Estormar         Clente       CLENTE 01       Fitrar       Fitrar         Prefixo + No. Ttulo + Parcela + Tipo       Vencimento Valor       Multa       Juros       Desconto         IR       0       1       P       30/09/2015       30.00       0.00       0.00         IR       0       1       P       30/09/2015       30.00       0.00       0.00         IR       0       1       P       30/09/2015       30.00       0.00       0.00         IR       0       1       P       30/09/2015       30.00       0.00       0.00         IR       0.00 ?       - Descontos       0.00 ?       Edtar       Selvar         Total do(s) Recebimento(s)       30,00       Bernimic       Bernimic       Teagenda       Ok       Cancelar |
|                                                            | V<br>V<br>V                                                                                                    |
| Sub-total + impostos 0,00 Desconto %                       | 0,00 Desconto \$ 0,00 Total de Mercadorias 0,00 Suframa 0,00                                                                                                    |

| 6                                    | TOTVS Séri                                                                                                    | e T Servicos (Microsiga) 02.9.0005            |                                        | - 0 ×                         |
|--------------------------------------|----------------------------------------------------------------------------------------------------|-----------------------------------------------|----------------------------------------|-------------------------------|
| S Venda Direta [02.9.0005] ×         |                                                                                                    | ,                                             |                                        | ≅ 0                           |
| TOTVS   Faturamento                  |                                                                                                    | TOTVS Série T Serviços MSSQL7 P12top cx 29/05 | 9/2016 Grupo Totvs 1 / Filial Belo Hor | F4 F5 F6 F7 F8 F9 F10 F11 F12 |
| ٩                                    |                                                                                                    | Venda Direta - Atendimento                    |                                        | ×                             |
| Gravacão Detaîhes Er                 | Couros Outros                                                                                                    |                                               |                                        | <b>!</b><br>*                 |
| No Orcamento* Ven                    | dedor* Nome Vend.                                                                                                    |                                               | Cliente*                               |                               |
| 000818 000                           |                                                                                                    | Recebimento de Títulos                        | 00001                                  | ۹ 🐐                           |
| Loja Cliente* Nom 01 CLI             | Cod. Cliente /         1         ?         01         CNPJ/CPF           Loja         Titulo         Titulo         1         1         1         1         1         1         1         1         1         1         1         1         1         1         1         1         1         1         1         1         1         1         1         1         1         1         1         1         1         1         1         1         1         1         1         1         1         1         1         1         1         1         1         1         1         1         1         1         1         1         1         1         1         1         1         1         1         1         1         1         1         1         1         1         1         1         1         1         1         1         1         1         1         1         1         1         1         1         1         1         1         1         1         1         1         1         1         1         1         1         1         1         1         1         1         1 | 370.527.551-81 B<br>Parcela Es                | luscar ItiNegoc                        |                               |
|                                      | Cliente CLIENTE 01                                                                                                    |                                               |                                        | 56                            |
|                                      | Prefixo + No. Titulo + Parcela + Tino                                                                                                    |                                               | Filtrar                                |                               |
|                                      | Client Loja Prefixo Título Parcel Tip                                                                                                    | o Vencimento Valor Multa Juros                | Desconto                               | 2                             |
| Item Produto Descricao<br>01         | Confirma a ope                                                                                                    | ração de ESTORNO do recebimento?              | 0,00 Numero                            | ) Serie Entra 🥁               |
|                                      |                                                                                                    |                                               |                                        |                               |
|                                      | •                                                                                                    | <u>N</u> ão <u>Sim</u>                        |                                        |                               |
|                                      | Dados dos títulos                                                                                                    |                                               |                                        |                               |
|                                      | + Multa 0,00 ? - D                                                                                                    | escontos 0,00 ?                               | Editar                                 |                               |
|                                      | + Juros 0,00 ? = \                                                                                                    | /alor Recebido 30,00 ?                        | Salvar                                 |                               |
|                                      | Total do(s) Recebimento(s)                                                                                                    | 30,00                                         |                                        |                               |
|                                      |                                                                                                    | Legenda                                       | Ok Cancelar                            |                               |
|                                      |                                                                                                    |                                               |                                        | •                             |
| Sub total + impostos 0.00 Descento # | 0.00 Desconto \$ 0.00 Total                                                                                                    | de Mercadorias 0.00 Suframa                   | 0.00                                   | <b>,</b>                      |
|                                      |                                                                                                    | ue mercadoritas v,vv Sullallia                | • •,00                                 |                               |
|                                      |                                                                                                    |                                               |                                        |                               |

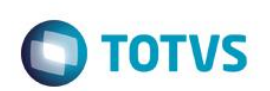

|                                                                                                    | TOTVS Série T Serviços (Microsiga) 02.9.0005                                                                                                    |                                                                                                    | - 0 <mark>-</mark> ×                                        |
|----------------------------------------------------------------------------------------------------|----------------------------------------------------------------------------------------------------|----------------------------------------------------------------------------------------------------|-------------------------------------------------------------|
| Venda Direta [02.9.0005] ×                                                                                               |                                                                                                    |                                                                                                    | <b>2</b> (                                                  |
| FOTVS   Faturamento                                                                                                    | TOTVS Série T Serviços MSSQL7 P12top cx                                                                                                    | 29/09/2016 Grupo Totvs 1 /                                                                                                    | Filial Belo Hor F4   F5   F6   F7   F8   F9   F10   F11   F |
|                                                                                                    | Venda Direta - Atendimento                                                                                                    |                                                                                                    |                                                             |
| Gravacão     Detalhes     E       No Orcamento*     Ven       000818     00       Loja Cliente*     Nom       01     CLI | oque     Outros         edor*     Nome Vend.         Recebimento de Títulos         Cod. Cliente /     1     ?     01     CNPJ/CPF         Ord. Cliente /     1     ?     01     CNPJ/CPF         Prefixo     Thulo     Parcela         Prefixo     Thulo     Parcela         Prefixo + No. Título + Parcela + Tipo         Client     CLENTE 01         Prefixo + No. Título + Parcela + Tipo         Client     CLENTE 01         Prefixo 1     01     1         Client     Loja         Prefixo 4         Otto 1     1         Prefixo 4         Outros         Outros         Outros         Outros         Outros         Outros         Outros         Outros         Outros         Outros         Outros         Outros         Outros         Outros         Outros         Outros         Outros         Outros | Clie<br>Buscar<br>Estornar<br>Filtrar<br>Juros Desconto<br>0,00 0,00<br>0,00<br>Editar<br>Salvar<br>Imorimir<br>da Ok Cancelar | Inte* 0001 Q SNegoc O (0)                                   |
| 4                                                                                                    |                                                                                                    |                                                                                                    | <b>T</b>                                                    |
| Sub-total + impostos 0,00 Desconto %                                                                                     | 0,00 Desconto \$ 0,00 Total de Mercadorias 0,00 S                                                                                                    | uframa 0,0                                                                                                    | 00                                                          |
|                                                                                                    |                                                                                                    |                                                                                                    |                                                             |

| 9                                    | TOTVS Séri                                                                                               | ie T Serviços (Microsiga) 02.9.0005       |                               |                              | - 🗇 🗙                         |
|--------------------------------------|----------------------------------------------------------------------------------------------------|-------------------------------------------|-------------------------------|------------------------------|-------------------------------|
| S Venda Direta [02.9.0005] ×         |                                                                                                    |                                           |                               |                              | ≤ 6                           |
| TOTVS   Faturamento                  |                                                                                                    | TOTVS Série T Serviços MSSQL7 P12top      | cx 29/09/2016 Grup            | oo Totvs 1 / Filial Belo Hor | F4 F5 F6 F7 F8 F9 F10 F11 F12 |
| ٩                                    |                                                                                                    | Venda Direta - Atendimento                |                               |                              | ×                             |
| Gravação Detalhes E                  | Outros                                                                                                   |                                           |                               |                              | <b>県</b>                      |
| No Orcamento* Ven                    | dedor* Nome Vend.                                                                                        | • ·· · · •                                |                               | Cliente*                     |                               |
| Loja Cliente* Nom<br>01 CLI          | Cod. Cliente / 1 ? 01 CNPJ/CPF<br>Loja<br>Prefixo Titulo<br>Cliente CLIENTE 01                           | 370.527.551-81                            | Buscar<br>Estornar            | 00001                        | Q ≦                           |
| Item Produto Descricao<br>01         | Prefixo + No. Titulo + Parcela + Tipo<br>Client Loja Prefixo Titulo ParceliTin<br>INI DI Estorno efetuac | Vensimento Valor Multa<br>do com sucesso! | Fitm<br>Innos Descont<br>0,00 | Tran                         | erie Entra A                  |
|                                      | Dados dos titulos                                                                                        |                                           |                               | <b>`</b>                     |                               |
|                                      | + Multa 0,00 ? - [<br>+ Juros 0,00 ? =                                                                   | Valor Recebido 30,00 ?                    | Editar<br>Salva<br>Imprim     | r<br>ar                      |                               |
|                                      | Total do(s) Recebimento(s)                                                                               | 30,00                                     | Legenda Ok Cance              | celar                        |                               |
|                                      |                                                                                                    |                                           |                               |                              | V<br>V                        |
| Sub-total + impostos 0,00 Desconto % | 0,00 Desconto \$ 0,00 Total                                                                              | de Mercadorias 0,00                       | Suframa                       | 0,00                         |                               |

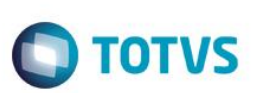

| 5 - Verifi                                                        | que que c                                                               | o titulo c              | lo carl            | tão (SE              | 1) teve              | o camp                   | o baixa(E                    | 1_BAIX               | A) deixado                   | em bra          | nco         |               |            |            |          |         |
|-------------------------------------------------------------------|-------------------------------------------------------------------------|-------------------------|--------------------|----------------------|----------------------|--------------------------|------------------------------|----------------------|------------------------------|-----------------|-------------|---------------|------------|------------|----------|---------|
| <pre>select D_i select D_i select * 1 select * 1 select * 1</pre> | E_L_E_T_,E1<br>E_L_E_T_,E5<br>from FKAT10<br>from FK1T10<br>from FK7T10 | BAIXA, E1<br>TIPODOC, I | _MOVIME<br>E5_MOTB | N,* from<br>X,* from | SE1T10 w<br>SE5T10 w | here E1_EM<br>here E5_DA | MISSAO = '20<br>ATA = '20160 | 0160929'<br>0929'and | -and E1_TIPO<br>i E5_MOTBX = | = 'FI'<br>'LOJ' |             |               |            |            |          |         |
| Resultados                                                        | Mensagens                                                               |                         |                    |                      |                      |                          |                              |                      |                              |                 |             |               |            |            |          |         |
| D_E_L_E_T_                                                        | E1_BAIXA E                                                              | 1_MOVIMEN               | E1_FILIAL          | E1_PREFI             | XO E1_NUI            | M E1_PARC                | CELA E1_TIPO                 | E1_NATUREZ           | E1_PORTADO                   | E1_AGEDEP       | E1_CLIENTE  | E1_LOJA       | E1_NOMCLI  | E1_EMISSAC | E1_VENCT | iO E1_1 |
|                                                                   |                                                                         |                         | D MG 01            | 1                    | 1                    |                          | FI                           | RECEBIMENT           |                              |                 | 1           | 01            | CLIENTE 01 | 20160929   | 20160930 | 201     |
| •                                                                 |                                                                         |                         | D MG 01            | REC                  | 000000               | 006 1                    | CC                           | CARTAO               | C02                          |                 | 1           | 01            | CLIENTE 01 | 20160929   | 20160929 | 201     |
| D_E_L_E_T_                                                        | E5_TIPODOC                                                              | E5_MOTBX                | E5_FILIA           | L E5_DATA            | E5_TIPO              | E5_MOEDA                 | E5_VALOR E5                  | _NATUREZ E           | 5_BANCO E5_AG                | ENCIA E5_C      | ONTA E5_NU  | JMCHEQ        | E5_DOCUMEN | E5_VENCTO  | E5_RECPA | G E5_B  |
|                                                                   | BA                                                                      | LOJ                     |                    | 2016092              | 9 FI                 | CC                       | 30 RE                        | ECEBIMENT C          |                              |                 |             |               |            |            | R        | CLIE    |
|                                                                   |                                                                         |                         |                    |                      |                      |                          |                              |                      |                              |                 |             |               |            |            |          |         |
| FKA_FILIAL                                                        | FKA_IDFKA                                                               |                         |                    | FKA_IDPROC           | :                    | FKA_IDORIG               |                              | FKA_T                | ABORI D_E_L_E                | _T_ R_E_C_N     | LO_ R_E_C_  | D_E_L_        |            |            |          |         |
| D MG 01                                                           | ac54c18f350040008762dc2bcb24bd82 00000000000000                         |                         | 000000762          | be009ce68fc04        | 40008B856460e9c      | e43c0 FK1                |                              | 3                    | 0                            |                 |             |               |            |            |          |         |
| D MG 01                                                           | 314c185d8f2540008D0C16e00da04a21 0000000000000000762                    |                         |                    | 5ae500a0ac48         | 40008D10a9fe9b3      | 39e230 FK1               |                              | 4                    | 0                            |                 |             |               |            |            |          |         |
| FK1_FILIAL                                                        | FK1_IDFK1                                                               |                         |                    | FK1_DATA             | FK1_VALOR            | FK1_MOEDA                | FK1_NATURE                   | FK1_VENCTO           | FK1_RECPAG                   | FK1_TPDOC       | FK1_HISTOR  |               |            | FK1_VLMOE2 | FK1_LOTE | FK1_MO  |
| D MG 01                                                           | be009ce68fc040                                                          | 0008B856460e            | 9ce43c0            | 20160929             | 30                   | 01                       | RECEBIMENT                   |                      | R                            | BA              |             |               |            | 30         |          | LOJ     |
| D MG 01                                                           | 5ae500a0ac484                                                           | 0008D10a9fe9            | b39e230            | 20160929             | 30                   | 01                       | RECEBIMENT                   |                      | Р                            | ES              | LOJ-Recebim | ento do Titul | lo 1 /1 /  | 30         |          | LOJ     |
|                                                                   |                                                                         |                         |                    |                      |                      |                          |                              |                      |                              |                 |             |               |            |            |          |         |
| FK7_FILIAL                                                        | FK7_IDDOC                                                               |                         | 1                  | FK7_ALIAS            | FK7_CHAVE            |                          | D_E_L_E_T_                   | R_E_C_N_O_           | R_E_C_D_E_L_                 |                 |             |               |            |            |          |         |
| D MG 01                                                           | 87361913c4294                                                           | 0009866df9c64           | 4a54a27            | SE1                  | D MG 01 I1 I         | 1 LIELI1 IO              | 1                            | 2                    | 0                            |                 |             |               |            |            |          |         |

#### Teste Integrado (Equipe de Testes)

[Descrever a sequência dos testes realizados em detalhes e os resultados atingidos. O Print Screen de telas é opcional]

#### Teste Automatizado (Central de Automação) [Opcional]

[Informar as suítes executadas e descrever os resultados atingidos]

#### Dicionário de Dados (Codificação) [Opcional]

[O objetivo é incluir o print-screen da tela do dicionário de dados atualizado quando necessário.]

#### 2. Outras Evidências

O objetivo é indicar para a equipe de Testes que a informação criada deve ser validada, como por exemplo, publicação de ponto de entrada, etc.